## **Réinitialisation GOOGLE Pixel 4A**

Comment **réinitialisation d'usine GOOGLE Pixel 4A**. ? Comment **effacer toutes les données** dans GOOGLE Pixel 4A ? Comment **contourner Verrouillage de l'écran** dans GOOGLE Pixel 4A? Comment **restaurer les valeurs par défaut** dans GOOGLE Pixel 4A?

Le tutoriel suivant montre toutes les méthodes de réinitialisation générale GOOGLE Pixel 4A. Vérifiez comment réaliser Réinitialisation matérielle et Android 10 à l'aide des touches matérielles et des paramètres. En conséquence, votre GOOGLE Pixel 4A sera comme neuf et votre Qualcomm Snapdragon 730G noyau fonctionnera plus rapidement.

## Première méthode:

1. Tout d'abord, maintenez le **bouton d'alimentation enfoncé** et sélectionnez l'option **Éteindre**.

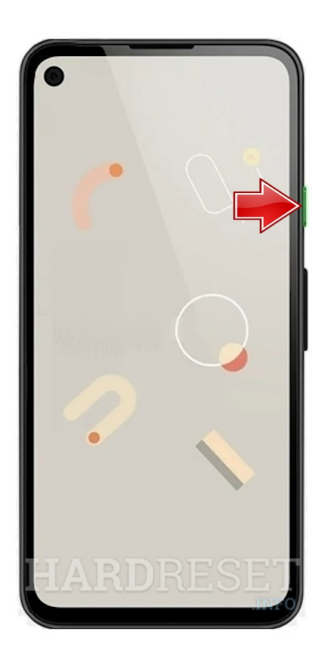

2. Deuxièmement, une fois l'appareil complètement éteint, appuyez et maintenez la touche **Volume Down + Power** pendant quelques secondes.

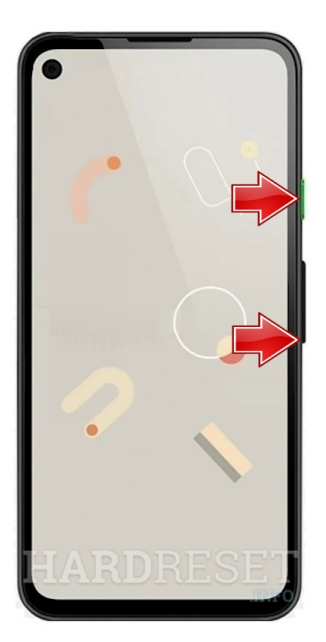

3. Dans le menu qui apparaît, par la **bascule du volume**, sélectionnez le **mode de récupération** et appuyez sur **Power** pour y accéder.

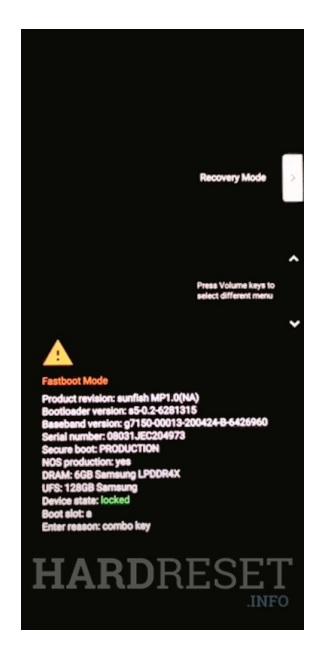

4. Lorsque l' **image du robot Android** apparaît, maintenez la **touche Marche /** Arrêt enfoncée et appuyez une fois sur l' augmentation du volume.

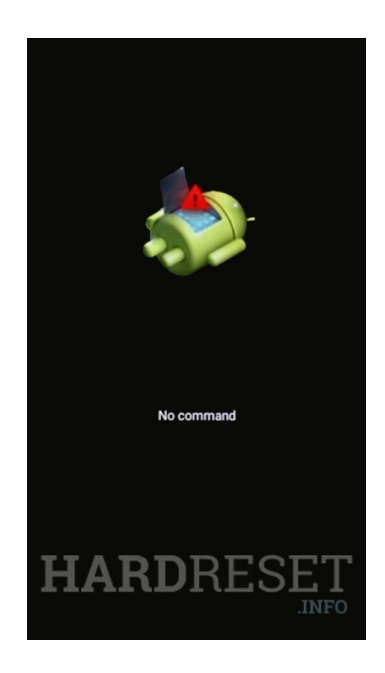

5. En **mode de récupération**, choisissez **Wipe data/factory reset**. Utilisez les mêmes boutons que précédemment.

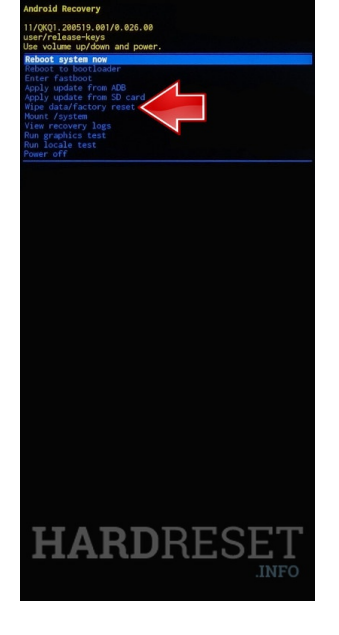

6. Après cela, sélectionnez **Factory data reset** pour confirmer l'ensemble de la procédure.

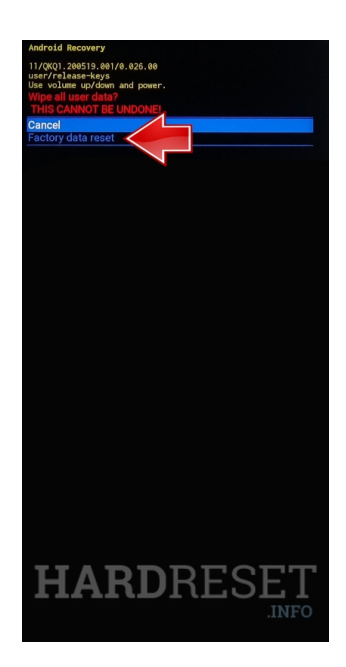

7. Enfin, choisissez le **Reboot system now** pour activer le **GOOGLE Pixel 4A**.

| Android Recovery                                                               |
|--------------------------------------------------------------------------------|
| 11/QKQ1.200519.001/0.026.00<br>user/release-keys<br>Use volume up/down and por |
| Reboot system now<br>Reboot to bootloader<br>Enter fastboot                    |
| Apply update from ADB<br>Apply update from SD card<br>Wipe data/factory reset  |
| Nount /system<br>View recovery logs<br>Run graphics test                       |
| Run Ìocale test<br>Power off                                                   |
|                                                                                |
|                                                                                |
|                                                                                |
|                                                                                |
|                                                                                |
|                                                                                |
|                                                                                |
|                                                                                |
|                                                                                |
|                                                                                |
|                                                                                |
|                                                                                |
| <b>UADD</b> RECET                                                              |
|                                                                                |
| .1141 0                                                                        |

8. Bon travail! Toutes vos données ont été supprimées pendant toute l'opération.